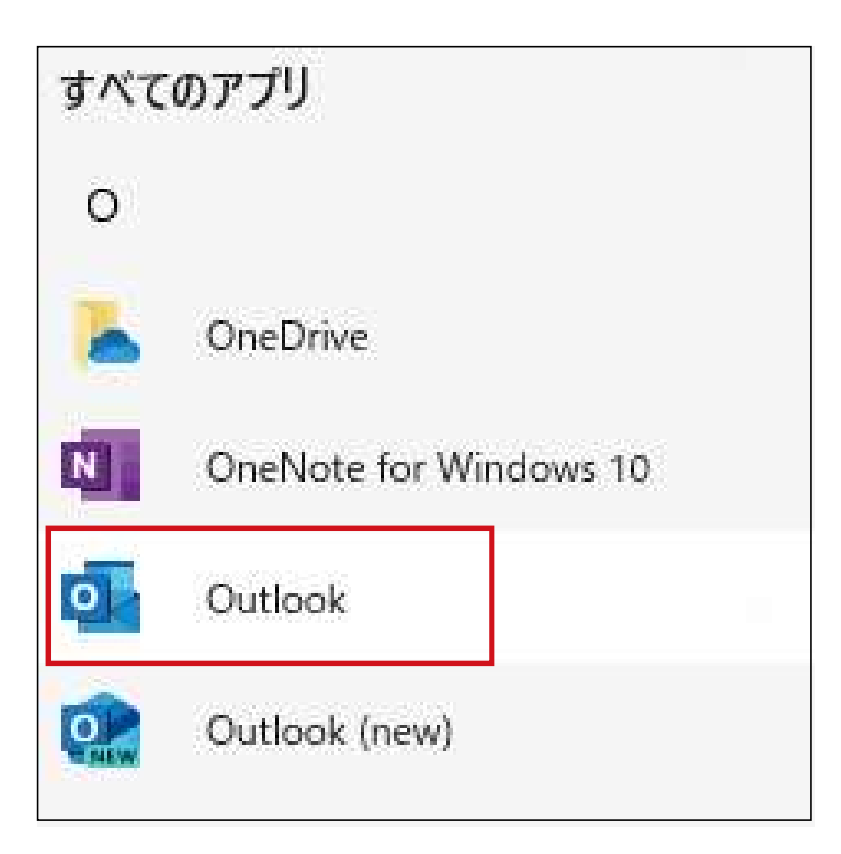

# 1. Outlookの起動

Windows メニューから Outlook のアイコンをクリック。 Outlook を立ち上げます。

# 

## 1-1. 初めて Outlook を利用する場合

- 1. メールアドレスを入力し「詳細オプション」をクリックします。
- 「自分で自分のアカウントを手動で設定」にチェックを入れ「接続」をクリックします。

⇒2.アカウントの種類をクリックに進んでください。

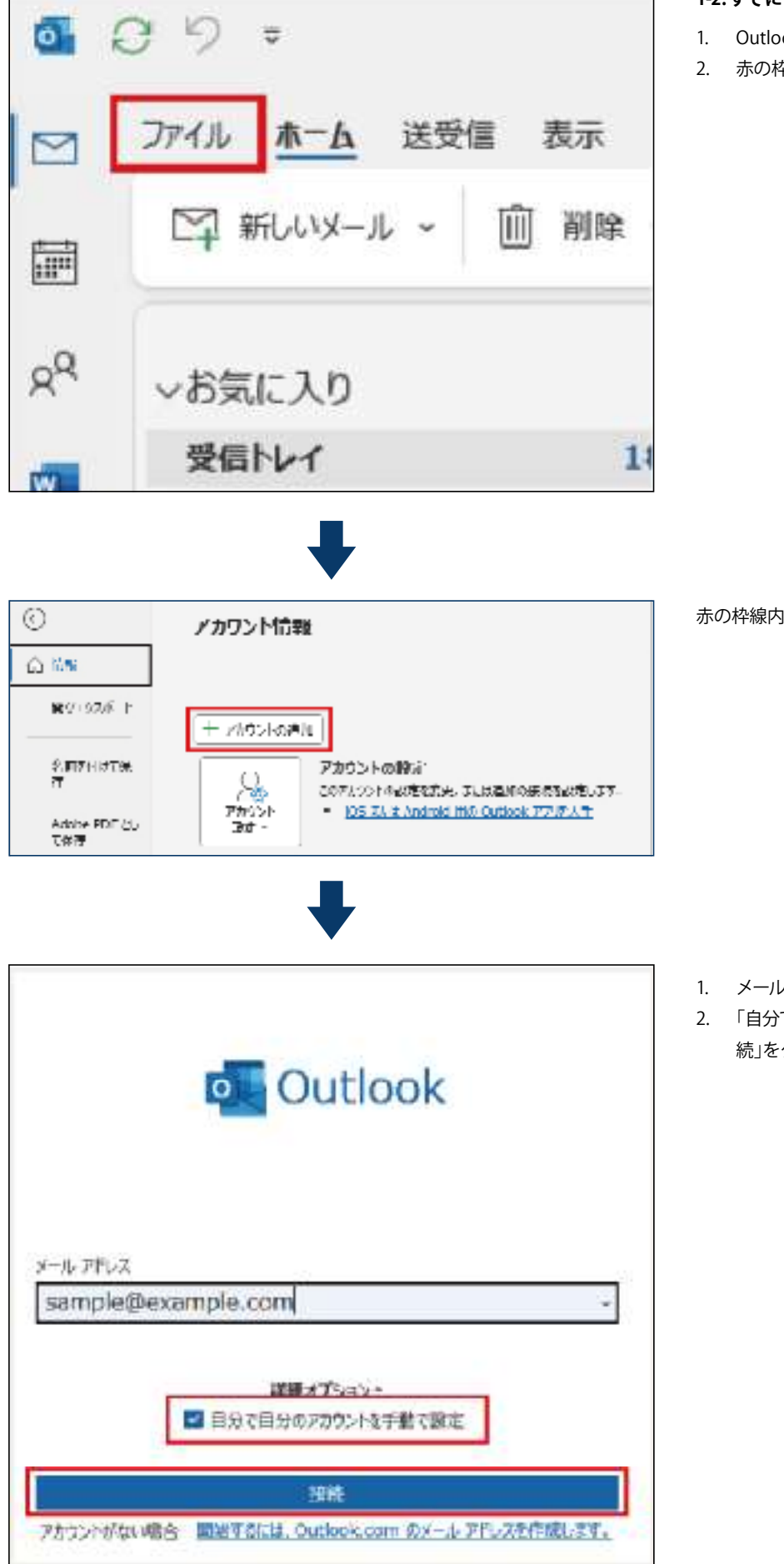

## 1-2. すでに Outlook を利用中の場合

- 1. Outlook を立ち上げます。
- 2. 赤の枠線内「ファイル」をクリックしてください。

赤の枠線内「アカウントの追加」をクリックします。

- 1. メールアドレスを入力し「詳細オプション」をクリックします。
- 「自分で自分のアカウントを手動で設定」にチェックを入れ「接続」をクリックします。

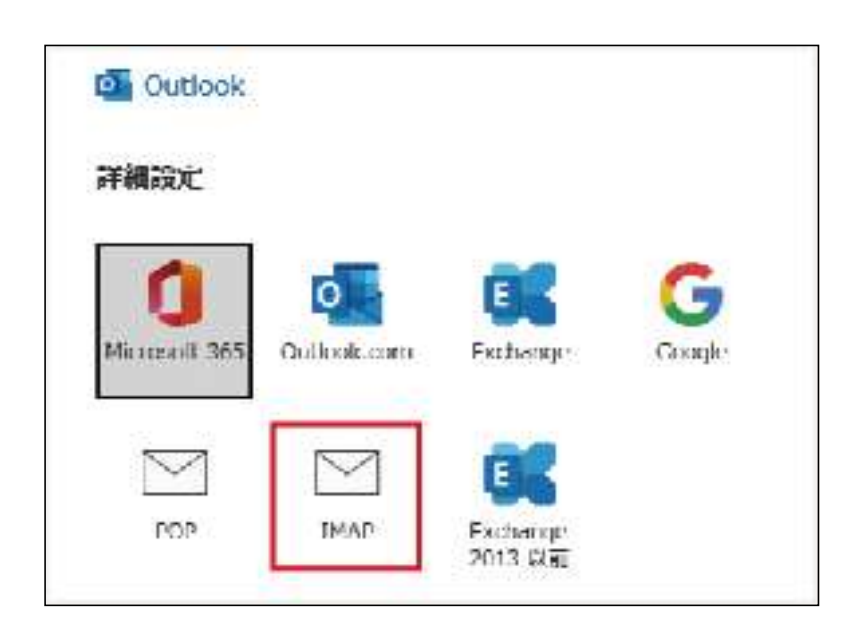

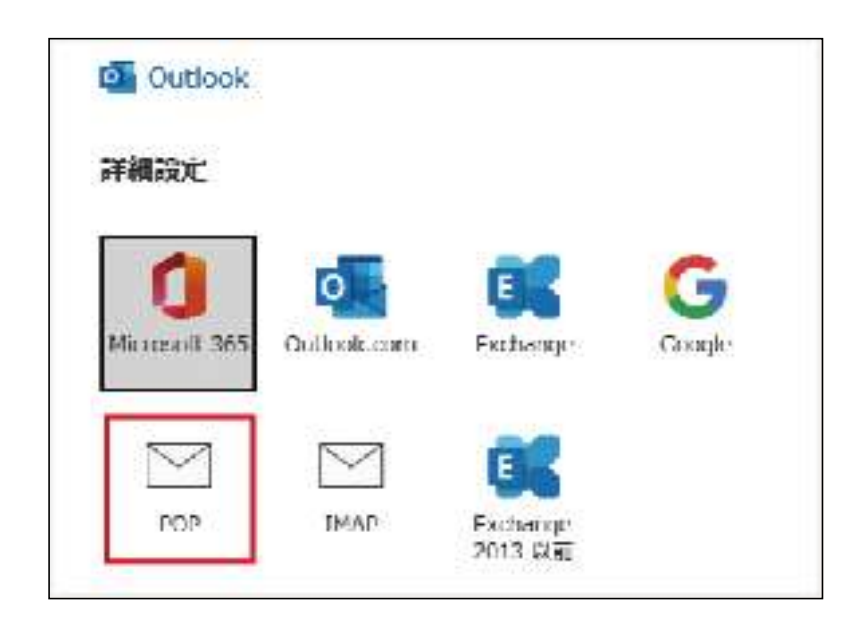

# 2. アカウントの種類をクリック

IMAPとPOPはメールの受信に使われる通信プロトコルです。 OutlookやThunderbirdをはじめとする、メールソフトにおける 受信に用いられています。

メールアカウント設定の際に、IMAPもしくはPOPのどちらかを 選択していただく必要があります。

スマートフォンの普及で複数デバイスからアクセスすることが 当たり前になった現在は、IMAPが主流です。

## 2-1.IMAP の場合

「IMAP」をクリックします。

IMAPとは、メールがサーバー上へ送られ、一時的なキャッシュ(保存データ)をパソコン上で管理する仕組みです。

#### メリットは以下の通りです。

- 会社や自宅のパソコン、スマートフォンなど複数のデバイス から同じメールアカウントへ同時にアクセスできる。
- パソコンが壊れても他のパソコンやスマートフォンなどの デバイスから確認できる

デメリットは以下の通りです。

- インターネットに接続していないとメールが閲覧できない
- メールは削除しない限りサーバーから消えないため、メー ルサーバーの容量が圧迫される

## 2-2.POP の場合

「POP」をクリックします。

POPとは、パソコン自身へメールをダウンロードする仕組み です。

メリットは以下の通りです。

- 自身のパソコンへ保存されるため、一度受信したメールは インターネットにつながっていなくても閲覧できる
- サーバーには保存されないため、サーバー容量を気にしなくて済む ※オプションでメールをサーバー上へ残しておくこともできる

デメリットは以下の通りです。

- 一台の端末でしかメールの受信ができない
- メールソフトを使用している端末が故障してしまうとメール が見られなくなる

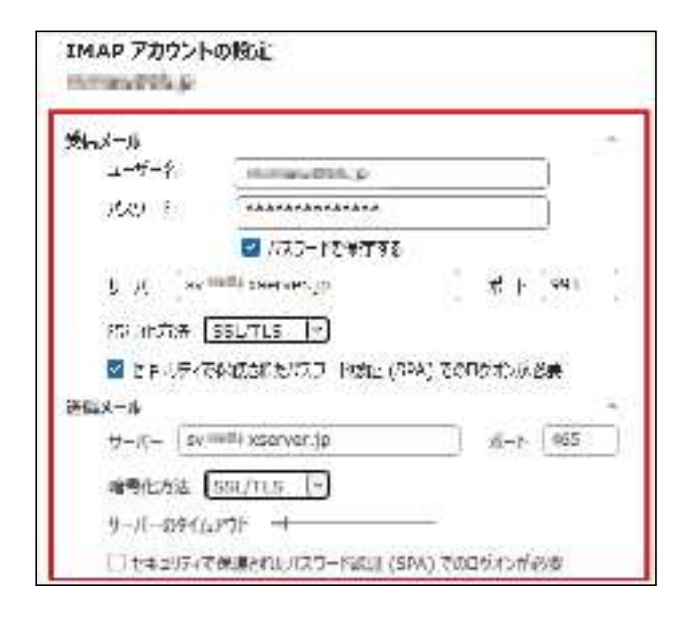

# 3. アカウントの設定

## 3-1.IMAP の場合

赤枠内の「受信メール」「送信メール」に必要事項を入力します。

※受信メール/送信メールに入力する項目は下表を参照

|                                                 | 受信メール                                                                                   |                                                 | 送信メール                                                                                   |
|-------------------------------------------------|-----------------------------------------------------------------------------------------|-------------------------------------------------|-----------------------------------------------------------------------------------------|
| サーバー                                            | 設定完了メールに記載の「メールサー<br>バー」を入力<br>※サーバーパネル内「サーバー情報」に<br>記載のホスト名と同一です。<br>例)sv***xserver.jp | サーバー                                            | 設定完了メールに記載の「メールサー<br>バー」を入力<br>※サーバーパネル内「サーバー情報」に<br>記載のホスト名と同一です。<br>例)sv***xserver.jp |
| ポート                                             | 993                                                                                     | ポート                                             | 465                                                                                     |
| 暗号化方法                                           | SSL/TLS                                                                                 | 暗号化方法                                           | SSL/TLS                                                                                 |
| セキュリティで保護<br>されたパスワード認<br>証 (SPA) でのログオ<br>ンが必要 | √チェックあり                                                                                 | セキュリティで保護<br>されたパスワード認<br>証 (SPA) でのログオ<br>ンが必要 | □チェックなし                                                                                 |

| <b>受信</b> X一ル                                                      |                                                                      |                                 |                |   |
|--------------------------------------------------------------------|----------------------------------------------------------------------|---------------------------------|----------------|---|
| ユーザー名                                                              | 15/mars/195.pr                                                       |                                 |                |   |
| KXJ-F                                                              | ***********                                                          |                                 | 11             |   |
|                                                                    | ■ パスワードを保存する                                                         |                                 |                |   |
| H-15- 54                                                           | saidy xeerver.jp                                                     | d-t                             | 995            | - |
| -N-005 🖬                                                           | - では編号化された接続 (SSL/TLS)                                               | が必要                             | - Carata and a |   |
| ■ 30サーバー<br>□ セキュリティ)                                              | -では毎号化された接続 (SSL/TLS)<br>で保護されたパスワード認証 (SPA) で                       | が必要<br>80ジオンゼ                   | 28             |   |
| ■ 309-バー<br>□ セキュリティ<br>2集メール<br>ナーバー 「W <sup>3</sup>              | - では暗号化された接続 (SSL/TL-5)<br>で保護されたJCCワード回転 (SPA) で<br>NUTU SSErver.ja | ,<br>から表<br>あロジオンゼ<br>オート       | 必用<br>455      | 1 |
| ■ 309-K-<br>□ セキ2574<br>2気×-4<br>フーバー (30 <sup>3</sup><br>取号化方法 [] | - では暗号化された接続 (SSL/TLS)<br>で保護された) パワードIEEE (SPA) で<br>SSL/TLS -      | 。<br>新した<br>かいたで<br>でんで<br>であった | 必用<br>455      |   |

## 3-2.POP の場合

赤枠内の「受信メール」「送信メール」に必要事項を入力します。

※受信メール/送信メールに入力する項目は下表を参照

|                                                 | 受信メール                                                                                   |                                                 | 送信メール                                                                                   |
|-------------------------------------------------|-----------------------------------------------------------------------------------------|-------------------------------------------------|-----------------------------------------------------------------------------------------|
| サーバー                                            | 設定完了メールに記載の「メールサー<br>バー」を入力<br>※サーバーパネル内「サーバー情報」に<br>記載のホスト名と同一です。<br>例)sv***xserver.jp | サーバー                                            | 設定完了メールに記載の「メールサー<br>バー」を入力<br>※サーバーパネル内「サーバー情報」に<br>記載のホスト名と同一です。<br>例)sv***xserver.jp |
| ポート                                             | 995                                                                                     | ポート                                             | 465                                                                                     |
| このサーバーは暗<br>号 化 さ れ た 接 続<br>(SSL/TLS が必要)      | マチェックあり                                                                                 | 暗号化方法                                           | SSL/TLS                                                                                 |
| セキュリティで保護<br>されたパスワード認<br>証 (SPA) でのログオ<br>ンが必要 | □チェックなし                                                                                 | セキュリティで保護<br>されたパスワード認<br>証 (SPA) でのログオ<br>ンが必要 | □チェックなし                                                                                 |

| POP アカウントの設定                | (940)코 <i>-</i> 년~) |
|-----------------------------|---------------------|
| パスワード<br>[***************** | 6                   |
|                             |                     |
|                             |                     |
|                             |                     |
| - MERO                      | 接续                  |

# 4. パスワードの入力

赤枠内にパスワードを入力後「接続」をクリックします。

| $\square$ | POP<br>nimeventris p     |       |    |
|-----------|--------------------------|-------|----|
|           |                          |       |    |
|           |                          |       |    |
| のメールア     | 作。又形色加                   |       |    |
| rujiriko- | alteciĝiotitok.jp        | 20    | 次へ |
|           | 詳細オプションへ ■ 自分で自分のアカウントを考 | 「動で設定 |    |
|           |                          |       |    |

# 5. 追加完了

\_\_\_\_\_

「アカウントが正常に追加されました」と表示されたら「完了」を クリックします。

この後 SMTP 認証設定に進みます。

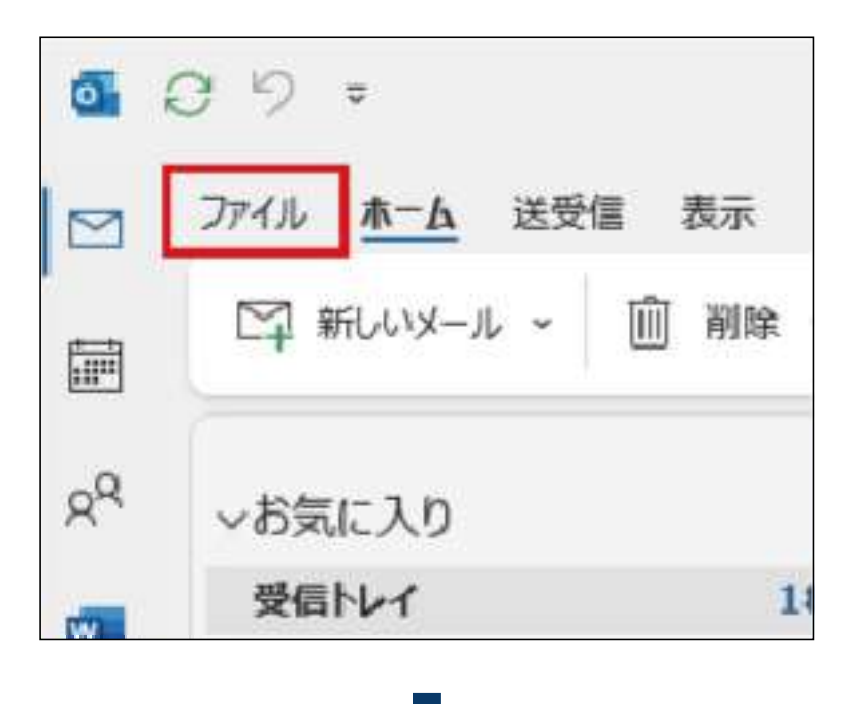

## 6. SMTP認証設定方法

6-1.「ファイル」をクリック メイン画面の「ファイル」をクリックします。

## 6-2.「アカウント設定」をクリック

- 1. 「アカウント設定」をクリックします。
- 2. 「プロファイルの管理」をクリックします。

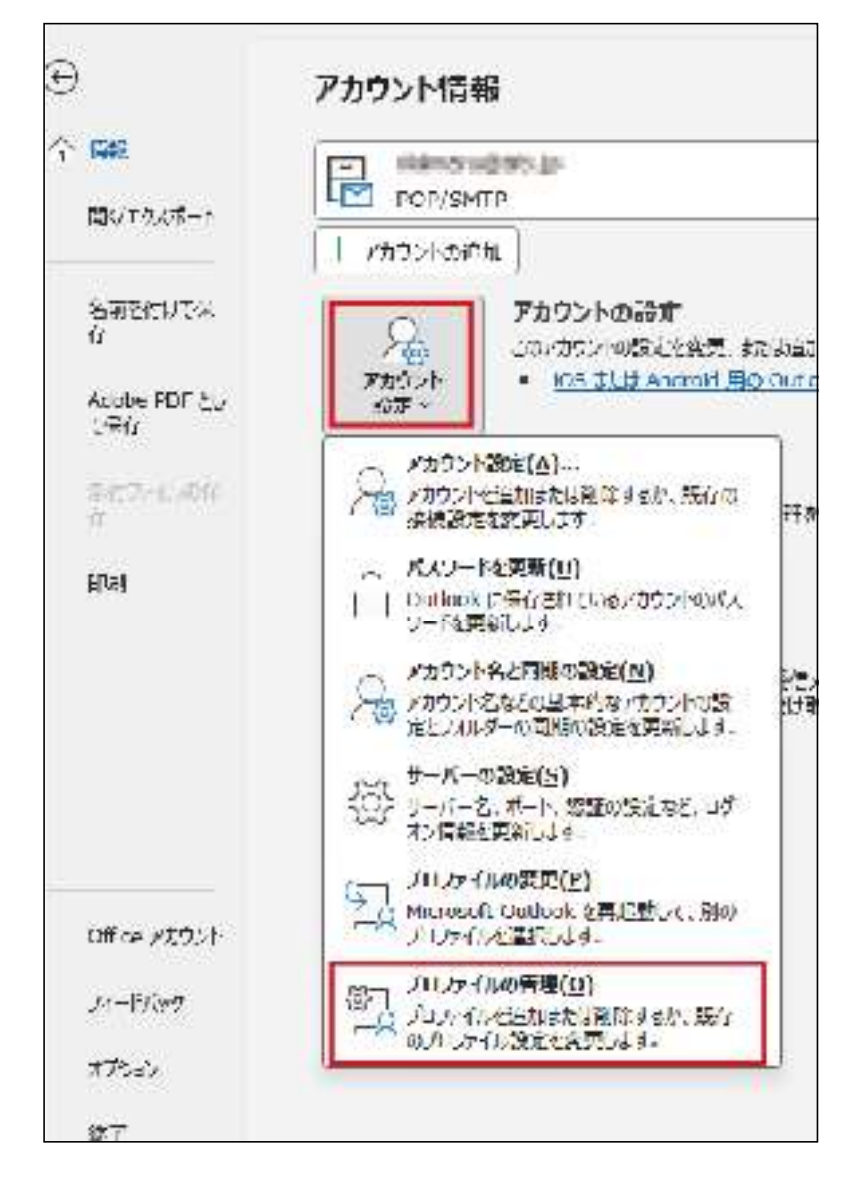

| ウソー団家                            |                                                                                                    |
|----------------------------------|----------------------------------------------------------------------------------------------------|
| 電子メールアカウント<br>アカビントを追加算には明時できます。 | また、アルウントを開始してもりは定義交響できます。                                                                                        |
| -14 - 7 - 9 J7 (1, KSS J(−β )    | hardront WAT インターや水平支援 公開下まる PRLAM                                                                               |
| g #68,000 😿 888(00) 🔐 9          | (A)*** ◎ ESECER(1) × 第第(4) +                                                                                     |
| 6 <b>%</b>                       | 1000 No. 10                                                                                                    |
|                                  | and the second of the second second second second second second second second second second second second second |

6-3.「変更」をクリック

メールアドレスを選択後「変更」をクリックします。

6-4.「詳細設定」をクリック

「詳細設定」をクリックします。

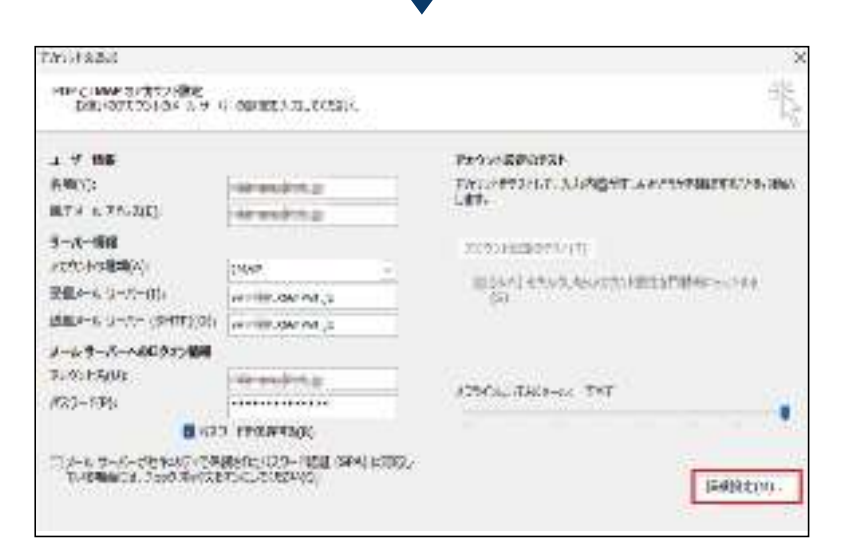

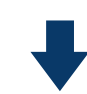

| 全般<br>送信サーバー (SMTP)     | 羊細設定<br>) は認証が必要((  | 0)                                   |                 |       |
|-------------------------|---------------------|--------------------------------------|-----------------|-------|
| ●受信メールサーバー              | -と同じ設定を使            | 用する(U)                               |                 |       |
| アカウント名(N):<br>パスワード(P): |                     | 9 S(L)                               |                 |       |
|                         | パスワードを使<br>課されたパスワー | R存する(R)<br>ド認証 (SPA) (<br>- パーにログオン/ | に対応(Q)<br>する(I) |       |
|                         |                     |                                      | 2 0(1)          |       |
|                         |                     |                                      |                 |       |
|                         |                     |                                      | ок              | キャンセル |

## 6-5.「送信サーバー」タブをクリック

「送信サーバー(SMTP)は認証が必要」 「受信メールサーバーと同じ設定を使用する」 の2カ所にチェックが入っていることを確認し「OK」をクリック します。

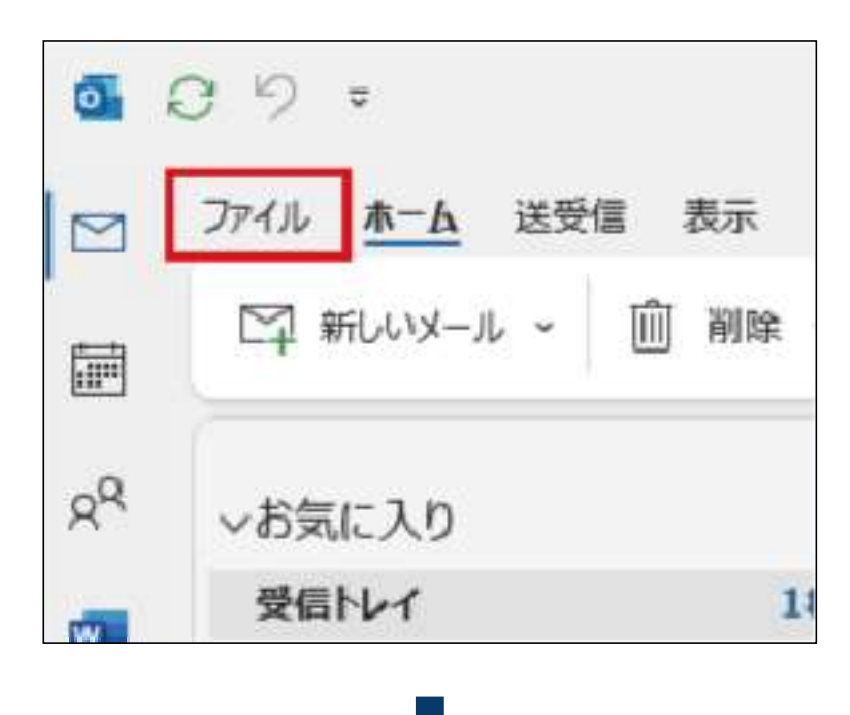

#### $\odot$ アカウント情報 0.5% MAP/SINTP 味いてうえオート 十岁的分别的美国 Sin entit of アカウントの出家 このパカウントの認みと語ない見、または読むの気候はを読みとします。 15 11921 CS 47-4 Andred III (Codesk 7, 2962). C /dobe f0F hy 1724 IN: Y 737> NEE(A) ... A ATTACHT Stonat. 押9月回した マールかわいの パスワードを見め(14) 316 アカウント名と同意の、分類(N) R ッカウント名かどれは本語のでカウントの影 たとうオルダーの夏間の認らとと見解します リ バ Officie(5) W The state of the second second secon 7077(10800)(2) G J PLD71007501LL I A Narcest Curlock をみざかれた。MD パンパルを優れしまり Of the Address 後7] JU2+(0005種(0) 11 19142 ノーントロンをときまたとう別等するに、開発 のプロファントは必要なたらとのデー

Ation

# 7. IMAPを選択した場合必要な設定

IMAPを選択した場合は、以下の設定が必要です。 手順に沿って設定を完了させてください。

## 7-1.「ファイル」をクリック

メイン画面の「ファイル」をクリックします。

## 7-2.「アカウント名と同期の設定」をクリック

- 1. 「アカウント設定」をクリックします。
- 2. 「アカウント名と同期の設定」をクリックします。

| IMAP アカウントの     | 3F                                         |
|-----------------|--------------------------------------------|
| nkomen/goolu.jp |                                            |
| 全般設定            |                                            |
| 自分の名画           | inkamoaruppoit. ga                         |
| アルジント名          | (cancelocate)                              |
|                 | 例: 道場、北北 "Microsoft パウント"                  |
| 返信先アドレス         |                                            |
| 礼祭              | ř í                                        |
| x-JUDERE        | 1000X                                      |
| メールをオフラインで伝行    | ं ———— इ∧र                                 |
| 🗌 法情緒みアイラ       | ムのつビーを保存しない                                |
| 🗌 アイテムを創業       | 対象としてマークするが、自動的には移動しない                     |
| 剤除対象内。<br>満去対けた | イメークされたアイテムは、メールボックス人のアイテムだ<br>に完全に削除されます。 |
| 🖬 オンパン中にノ       | リルダーが切り始またらメインムが消入する                       |
| <               | 774                                        |

### 7-3. ルートフォルダーのパスを入力

- 「フォルダー設定」の「ルートフォルダーのパス」内に『inbox』と 入力します。
- 2. 「次へ」をクリックすると完了です。